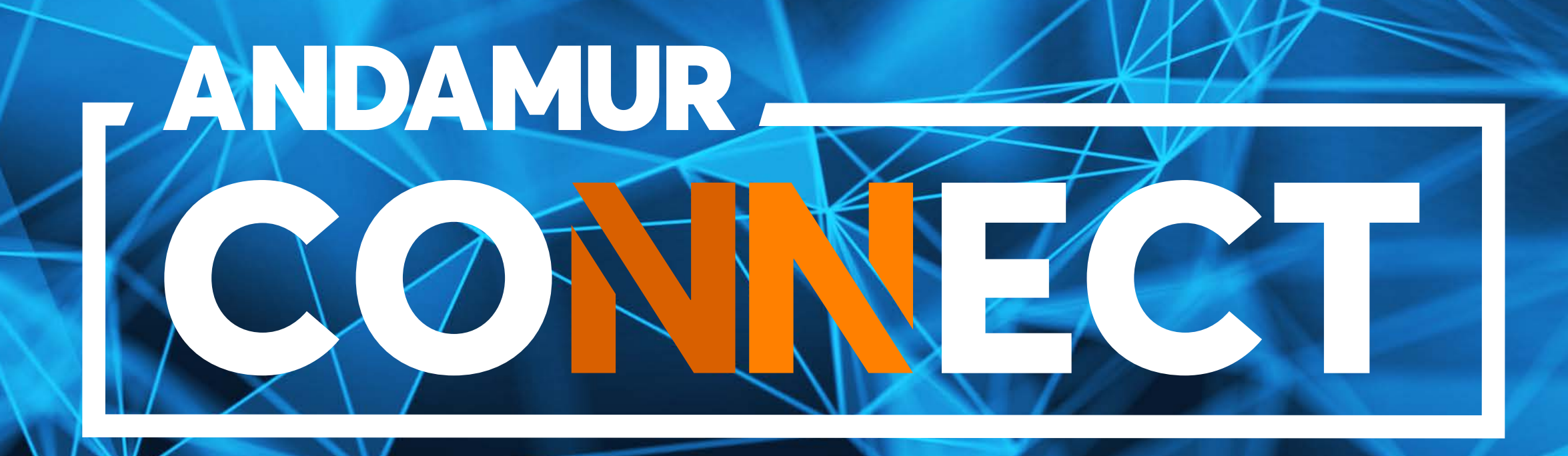

# DEMANDE ET RÉSILIATION DE CARTE

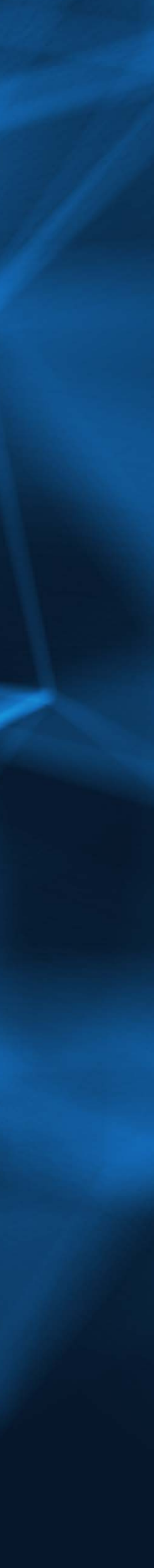

# COMMENT DEMANDER UNE CARTE

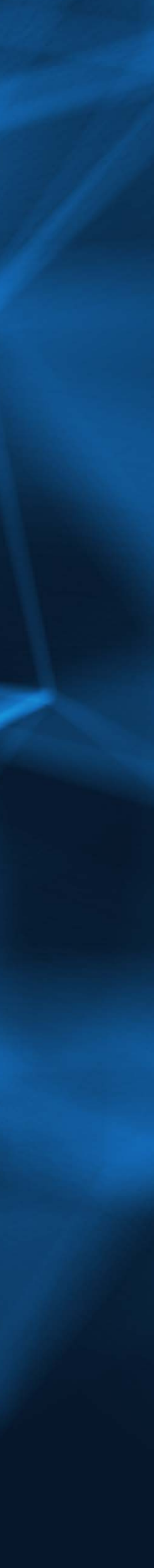

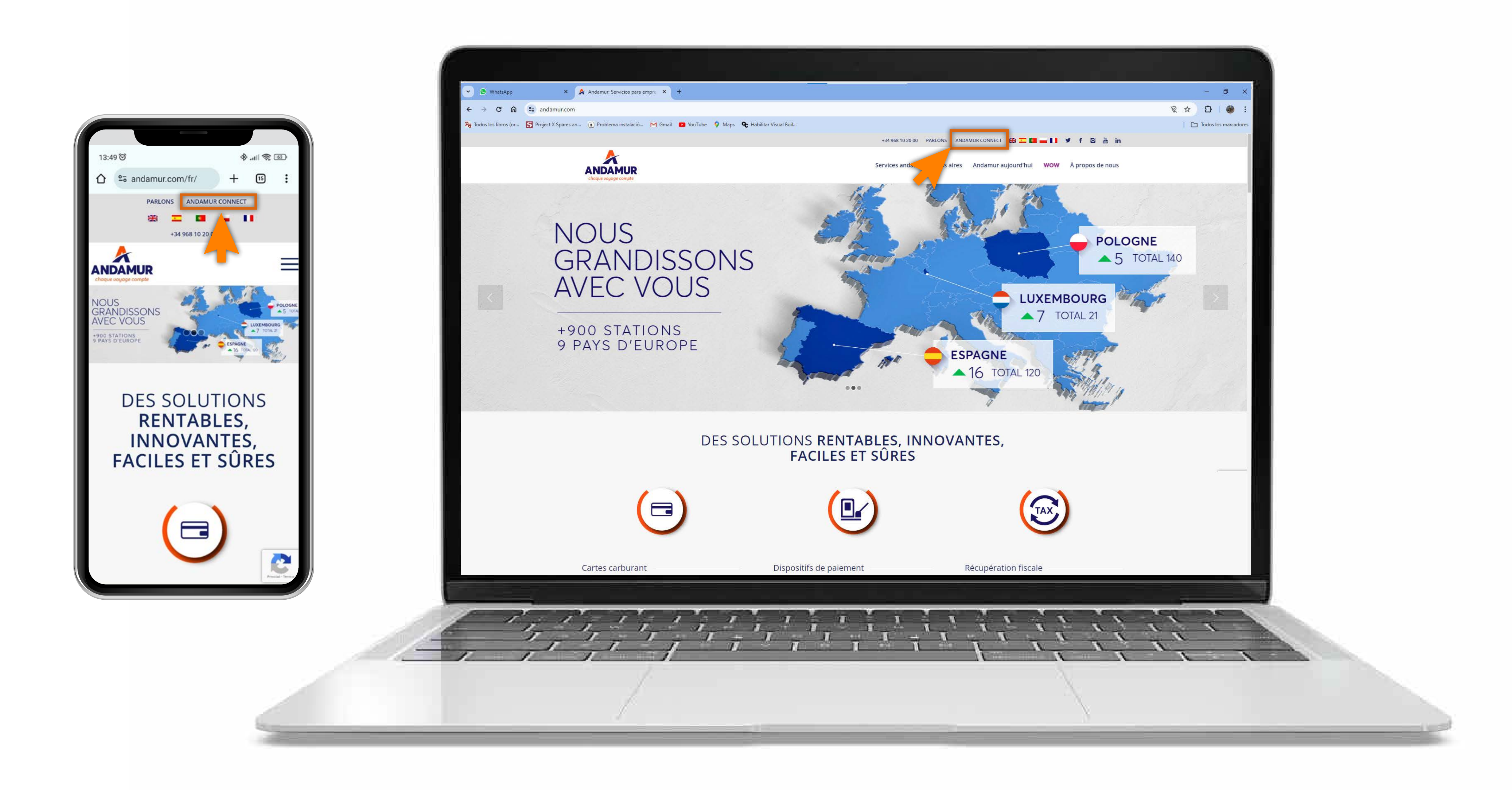

#### Accéder à Andamur Connect

Vous pouvez y accéder depuis la partie supérieure droite, sur www.andamur.com. L'accès peut s'effectuer à partir de tout dispositif.

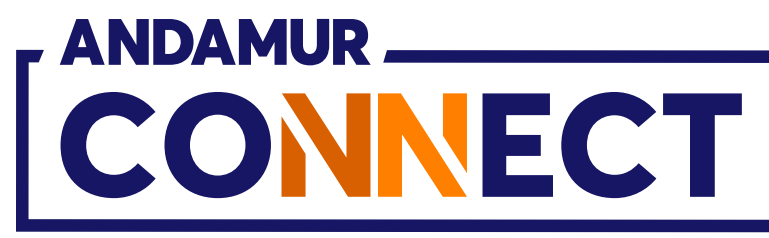

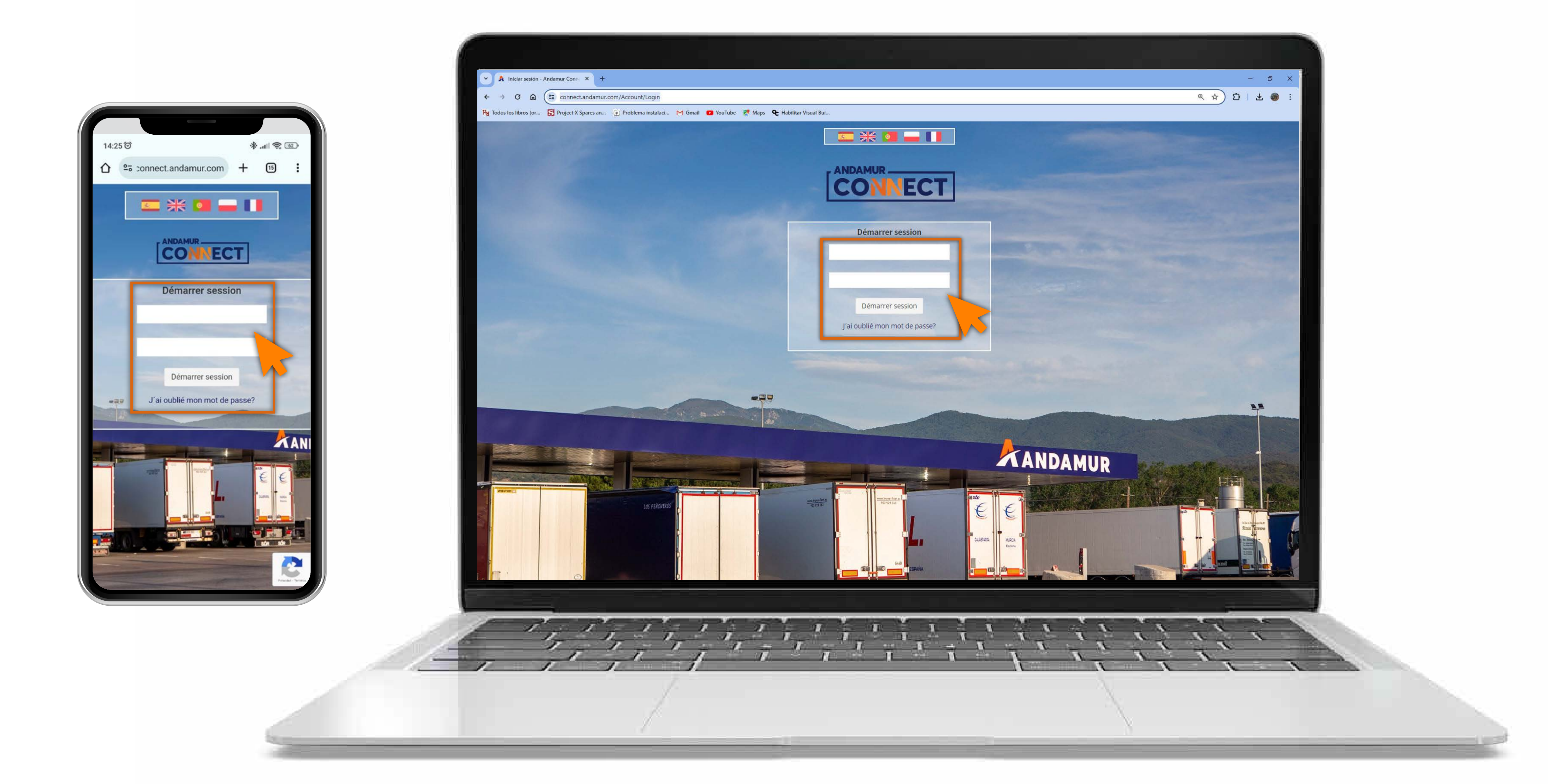

#### Saisir les codes d'accès

Indiquer, dans les cases respectives, en premier lieu, **votre nom** d'utilisateur et, ensuite, votre mot de passe. Si vous n'en disposez pas ou si vous les avez oubliés, vous pouvez les récupérer en cliquant sur vous avez oublié votre mot de passe?

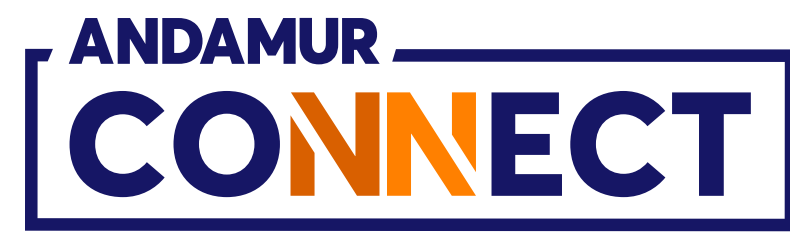

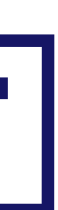

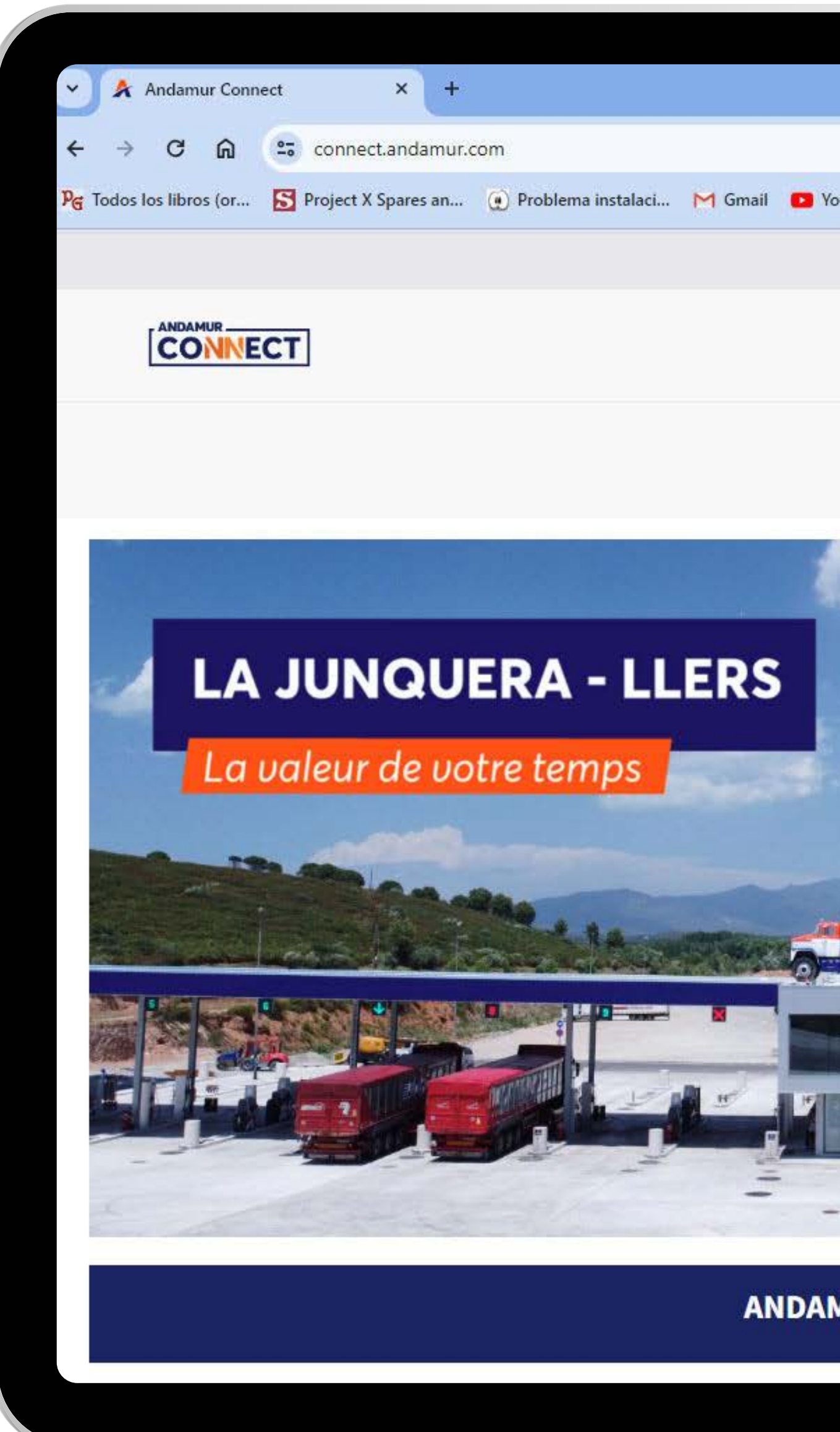

U5

#### Accédez au menu « Cartes de carburant »

Dans le menu dépliant, cliquez sur l'option Mes cartes.

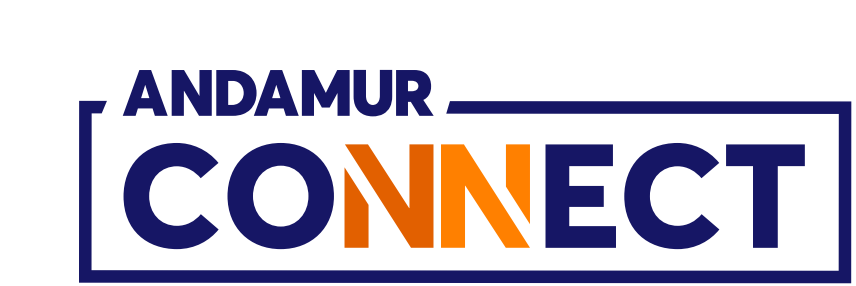

|                                  |                                                               | -                      |          |
|----------------------------------|---------------------------------------------------------------|------------------------|----------|
|                                  |                                                               | ☆ Ð                    | 坐 🀠 :    |
| u lube 🕺 Maps 🗣 Habilitar Visual | Sul                                                           | 0.00                   | 0        |
|                                  |                                                               | ■ ½ <sup>2</sup>       | × 08     |
|                                  | Services airCODE                                              | Chercheur de stations  | Sécurité |
| Prix -                           | Cartes de Carburant - Péag<br>Mes Cartes<br>Mes Consommations | es - Autorisation numé | rique    |
|                                  | Mes Factures<br>Mes Tickets                                   | . #                    |          |
|                                  |                                                               |                        |          |
|                                  |                                                               |                        |          |
| ANDAMUR<br>ANDAMUR<br>ANDAMUR    |                                                               |                        |          |
|                                  |                                                               | Sapkama<br>B.S.L.      | 0        |
| IUR AUJOURD'HUI                  |                                                               |                        |          |
|                                  |                                                               |                        |          |

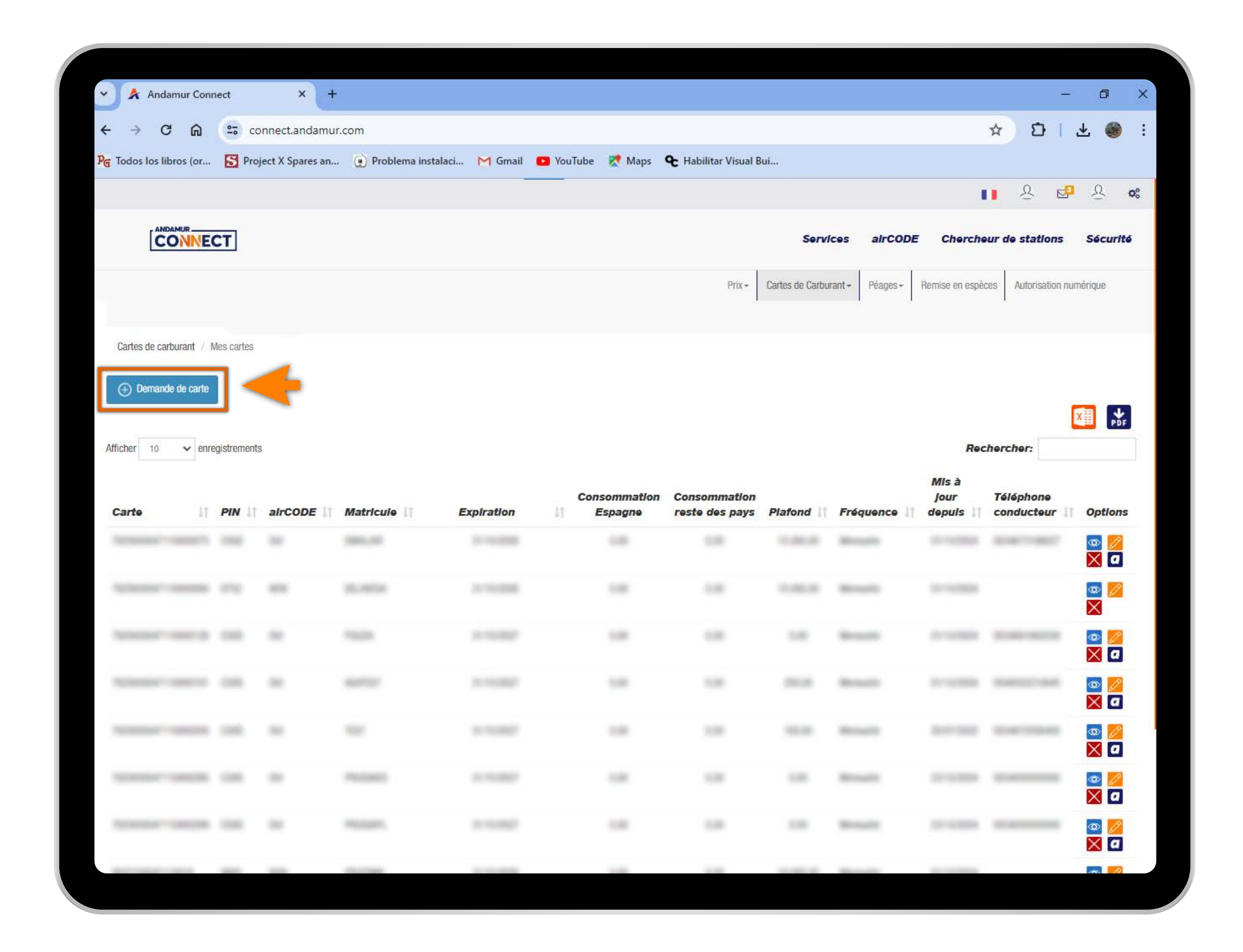

#### Demander une carte

Cliquez sur l'icône « Demande de carte » pour commander une nouvelle carte digitale.

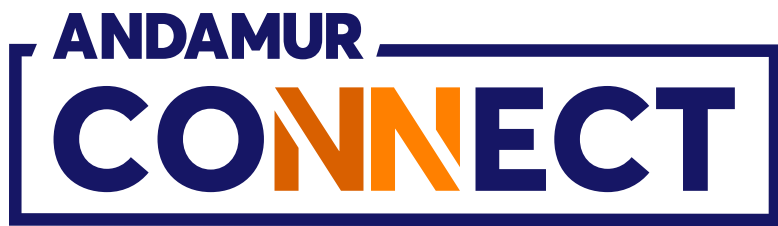

|                                                                                                    |               |                 |                  |                     |                                              |                                      |       |                                                                                                    |                       |          | = 343        |
|----------------------------------------------------------------------------------------------------|---------------|-----------------|------------------|---------------------|----------------------------------------------|--------------------------------------|-------|----------------------------------------------------------------------------------------------------|-----------------------|----------|--------------|
| Andamur Con                                                                                                    | nect          | × (+            |                  |                     |                                              |                                      |       |                                                                                                    |                       |          | - 0 ×        |
| $\leftarrow \rightarrow C$ m<br>Ref. Todos los libros (or                                                                                                    | S Proje       | nect.andamui    | Problema ins     | talaci 🕅 Gmail 🖪 Vo | uTube 💓 Mans                                 | • Habilitar Visual R                 | ui    |                                                                                                    | 2                     | ្មប      | * 😻 :        |
|                                                                                                    | <b>N</b> Hoje | cer optice unit | . W Problema ins |                     | anabe winaps                                 | C Habintar Visua D                   | un    | _                                                                                                    |                       | <u>A</u> | · 오 · ·      |
|                                                                                                    |               |                 |                  |                     | Demande de car                               | te                                   |       |                                                                                                    |                       | ×        | is Sécurité  |
| $\rightarrow$                                                                                                    | Plaque        |                 | Carburant        | airCODE             | Pays Tel.                                    | Téléphone                            |       | Gasoil<br>Professionnel<br>Si                                                                                  | •                     |          | n numérique  |
| Cartes de carburant                                                                                                    | Télécharge    | r modèle Excel  |                  |                     |                                              |                                      |       |                                                                                                    | Charge                | er Excel | $\leftarrow$ |
| Afficher 10 V                                                                                                    | Plaque        | Ţ               | Carburant        | Affichag            | <b>ays Tel.</b><br>e de 0 sur 0 sur un total | t <b>Téléphone</b><br>de 0 registres | 11    | Gasoll<br>Professionnel                                                                                        | Options               |          |              |
| Carte                                                                                                    | Aucune donn   | ée à afficher   |                  |                     |                                              |                                      |       |                                                                                                    | Précédente S          | Suivante | Dptions      |
|                                                                                                    | Annuler       |                 |                  |                     |                                              |                                      |       |                                                                                                    | Envoyer la de         | emande   | 7            |
| And a state of the local division of the local division of the loc | -             |                 |                  |                     |                                              |                                      | -     | -                                                                                                    |                       |          |              |
| Anna - 101                                                                                                    |               |                 |                  |                     |                                              |                                      |       |                                                                                                    |                       |          |              |
|                                                                                                    |               |                 |                  |                     |                                              |                                      |       |                                                                                                    |                       |          |              |
|                                                                                                    |               |                 |                  |                     |                                              |                                      |       |                                                                                                    |                       |          |              |
|                                                                                                    |               |                 |                  |                     |                                              |                                      |       |                                                                                                    |                       |          |              |
|                                                                                                    |               |                 |                  |                     |                                              |                                      |       |                                                                                                    |                       |          |              |
| March Rose and A                                                                                                    | 1000          | -               | The state of     | In case of          | -                                            | 100                                  | 10000 | And and a second second second second second second second second second second second second second second se | and the second second |          |              |

U5

# Saisir les données de la carte

Vous devez **compléter** le tableau et cliquer sur l'option Charger Excel, afin de pouvoir charger plusieurs cartes à la fois.

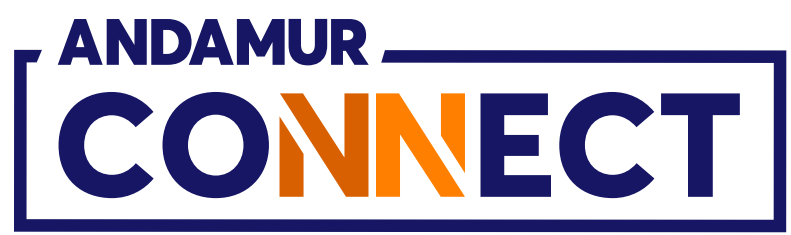

| Andamur Co             | nnect        | × +                |                    |           |     |
|------------------------|--------------|--------------------|--------------------|-----------|-----|
| < → C ⋒                | 25 CC        | onnect.andamur.    | com                |           |     |
| ₽ Todos los libros (or | <u>S</u> Pro | ject X Spares an   | Problema instalaci | M Gmail 🕒 | You |
|                        |              |                    |                    |           |     |
|                        |              |                    |                    |           | 1   |
|                        | Plaque       |                    | Carburant          | airCODE   | ł   |
|                        |              | L                  | ~                  | No        |     |
| Cartes de carburant    | Táláchan     | aar madàla Evcal   |                    |           |     |
| Long Har               | Telechal     | ger mouele Excer   |                    |           |     |
| ( Demande de c         | -            |                    |                    |           | -   |
| Afficher 10 br         | Plaque       | 11                 | Carburant          | alrCODE   | Pa  |
|                        | -            |                    |                    | ~         |     |
|                        | Montrant 1   | - 1 de 1 registres |                    |           | -   |
| Carte                  |              |                    |                    |           |     |
|                        | Annuler      |                    |                    |           |     |
| And in case of the     |              |                    |                    |           |     |
| _                      |              |                    |                    |           |     |
|                        |              |                    |                    |           |     |
|                        |              |                    |                    |           |     |
| -                      |              |                    |                    |           |     |
|                        |              |                    |                    |           |     |
|                        |              |                    |                    |           |     |
|                        |              |                    |                    |           |     |
|                        |              |                    |                    |           |     |
|                        |              |                    |                    |           |     |

# Charger les données de votre carte

Une fois les informations complétées, **cliquez sur l'icône +**. Les données s'afficheront en dessous. Si vous avez téléchargé un fichier Excel, les données s'afficheront automatiquement sur la partie inférieure. Pour les valider, cliquez sur **Envoyer la demande**.

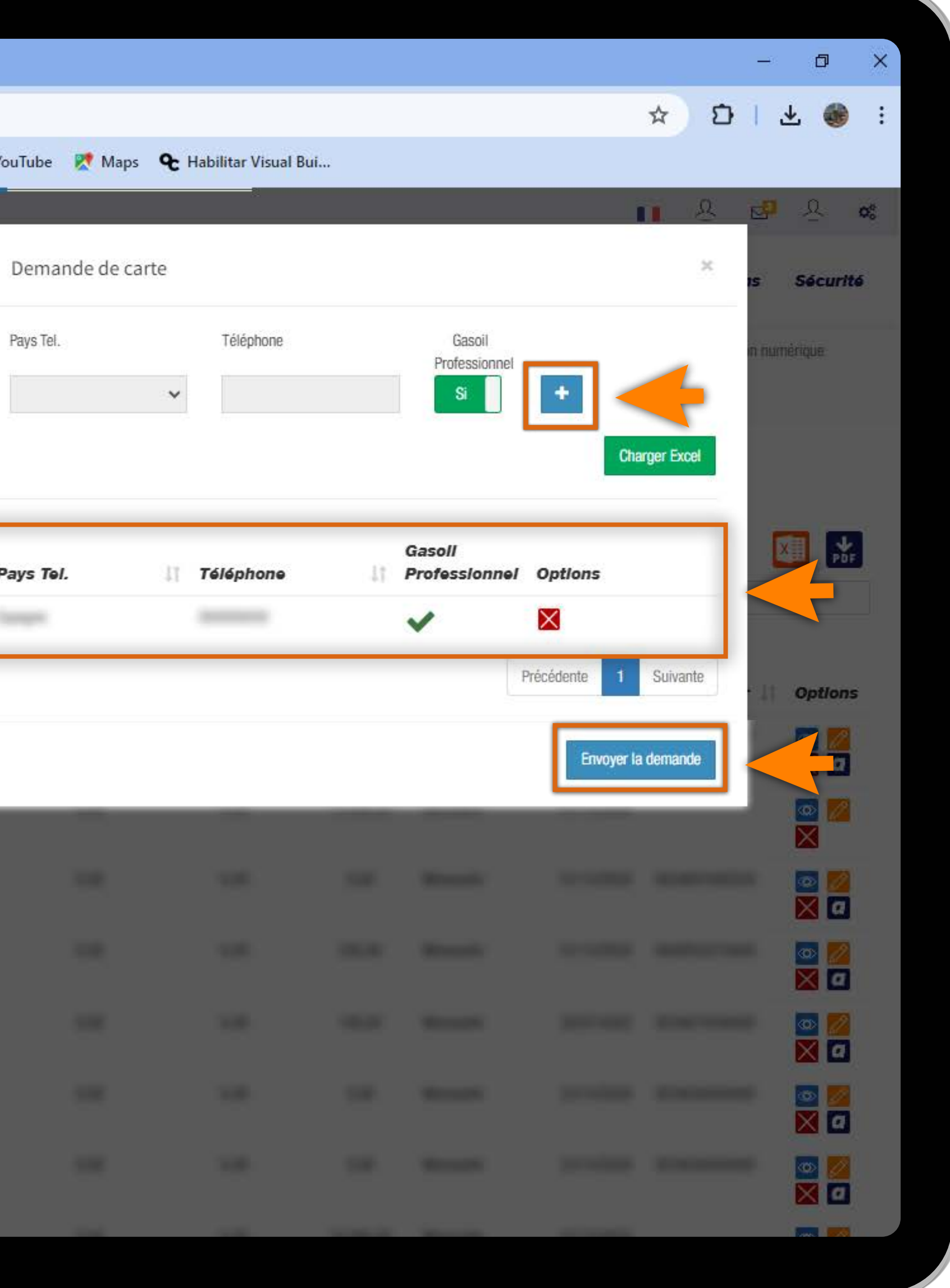

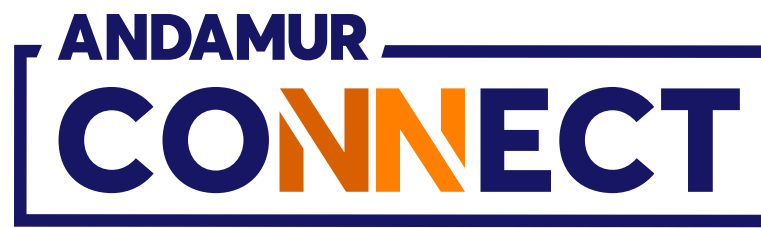

'

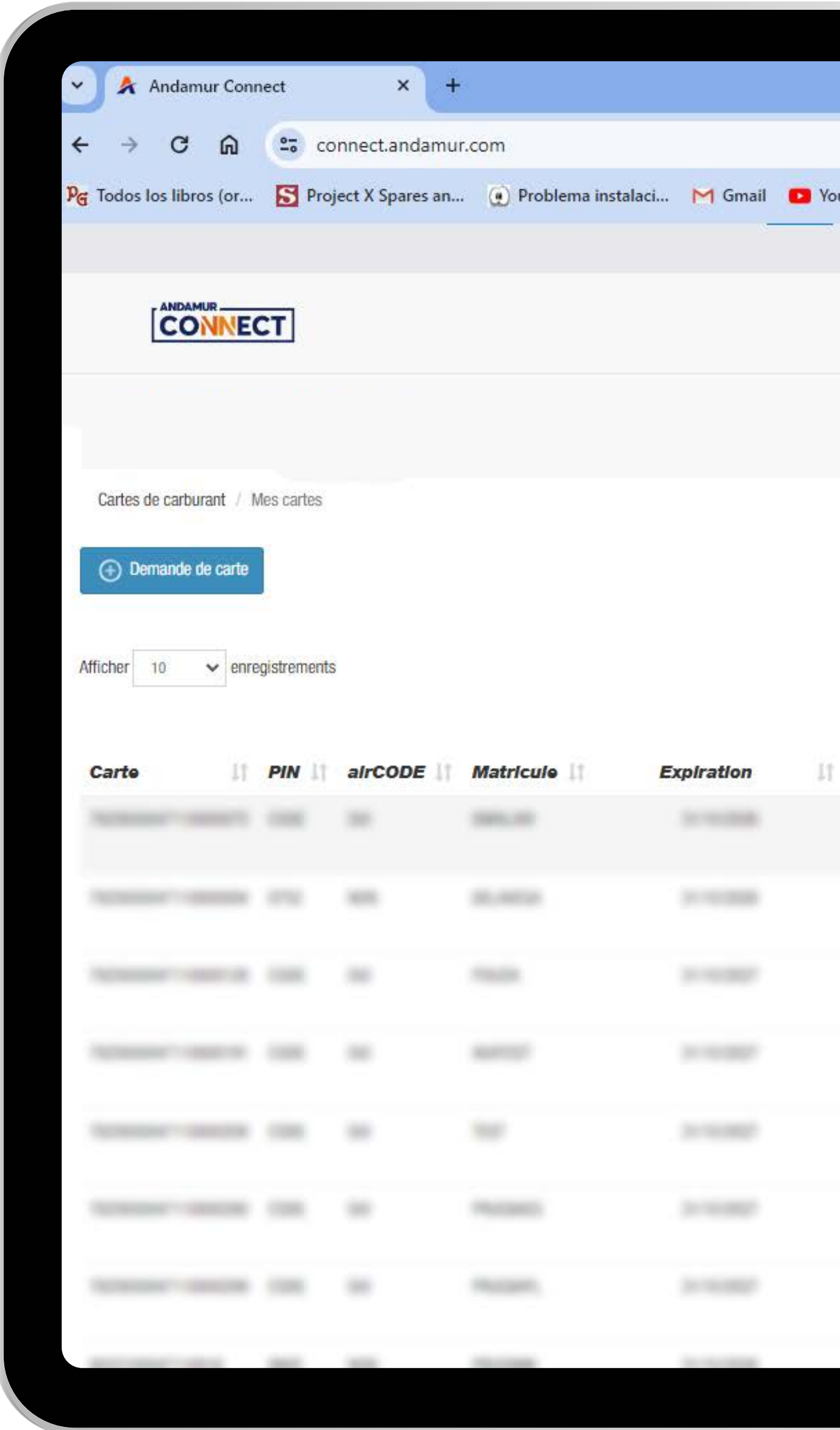

# Demande transmise avec succès

L'indicateur vert confirme que le registre a correctement été enregistré. La carte sera activée après vérification et validation des données par Andamur.

|           |                     |                                 |                  |                 |                                   | -                                      | - 0                                                                                                    | × |
|-----------|---------------------|---------------------------------|------------------|-----------------|-----------------------------------|----------------------------------------|----------------------------------------------------------------------------------------------------|---|
|           |                     |                                 |                  |                 |                                   | ☆ Ð I                                  | ی 🛃                                                                                                    | : |
| uTube     | 👷 Maps              | <b>&amp;</b> Habilitar Visual B | ui               |                 |                                   |                                        |                                                                                                    |   |
|           |                     |                                 |                  |                 | 🗸 Les car                         | tes ont été envoyées i                 | avec succès.                                                                                                    | 0 |
|           |                     |                                 | Servi            | ces airCOD      | c Gnerche                         | our de stations                        | Securite                                                                                                    | _ |
|           |                     | 1                               |                  |                 |                                   |                                        |                                                                                                    |   |
|           |                     | Prix +                          | Cartes de Carbur | rant + Péages + | Remise en espèc                   | ces tion n                             | umérique                                                                                                    |   |
|           |                     |                                 |                  |                 |                                   |                                        |                                                                                                    |   |
|           |                     |                                 |                  |                 |                                   |                                        |                                                                                                    |   |
|           |                     |                                 |                  |                 |                                   |                                        |                                                                                                    |   |
|           |                     |                                 |                  |                 |                                   |                                        | X PDF                                                                                                    |   |
|           |                     |                                 |                  |                 | 1225-055                          | 10000000000000000000000000000000000000 |                                                                                                    | - |
|           |                     |                                 |                  |                 | Rec                               | hercher:                               |                                                                                                    |   |
| Con       | ommation            | Concommation                    |                  |                 | Rec<br>Mis à                      | Téléphono                              |                                                                                                    |   |
| Cons      | sommation<br>spagne | Consommation<br>reste des pays  | Plafond 11       | Fréquence 1     | Rec<br>Mis à<br>Jour<br>depuis 11 | Téléphone<br>conducteur                | Options                                                                                                    |   |
| Con:<br>E | sommation<br>spagne | Consommation<br>reste des pays  | Plafond 1        | Fréquence       | Rec<br>Mis à<br>Jour<br>depuis 11 | Téléphone<br>conducteur                | Options                                                                                                    |   |
| Cons      | sommation<br>spagne | Consommation<br>reste des pays  | Plafond 1        | Fréquence 1     | Rec<br>Mis à<br>Jour<br>depuis 11 | Téléphone<br>conducteur                | Options                                                                                                    |   |
| Cons      | sommation<br>spagne | Consommation<br>reste des pays  | Plafond 1        | Fréquence 1     | Rec<br>Mis à<br>Jour<br>depuis 🏥  | Téléphone<br>conducteur                | Options                                                                                                    |   |
| Cons      | sommation<br>spagne | Consommation<br>reste des pays  | Plafond 11       | Fréquence       | Rec<br>Mis à<br>Jour<br>depuis 11 | Téléphone<br>conducteur                | Options                                                                                                    |   |
| Cons      | sommation<br>spagne | Consommation<br>reste des pays  | Plafond 11       | Fréquence       | Rec<br>Mis à<br>Jour<br>depuis [1 | Téléphone<br>conducteur                | Options                                                                                                    |   |
| Cons      | sommation<br>spagne | Consommation<br>reste des pays  | Plafond 11       | Fréquence       | Rec<br>Mis à<br>Jour<br>depuis 11 | Téléphone<br>conducteur                | Options Options Options O                                                                                                    |   |
| Cons      | sommation           | Consommation<br>reste des pays  | Plafond 11       | Fréquence       | Rec<br>Mis à<br>Jour<br>depuis 11 | Téléphone<br>conducteur                | Options Coptions Copt |   |
| Cons      | sommation           | Consommation<br>reste des pays  | Plafond 11       | Fréquence       | Rec<br>Mis à<br>Jour<br>depuis 11 | Téléphone<br>conducteur                | Options Options Options O                                                                                                    |   |
| Cons      | sommation           | Consommation<br>reste des pays  | Plafond []       | Fréquence       | Rec<br>Mis à<br>Jour<br>depuis 11 | Téléphone<br>conducteur                | Options         Image: Construction of the second second                                                           |   |
| Cons      | sommation           | Consommation<br>reste des pays  | Plafond 1        |                 | Rec<br>Mis à<br>Jour<br>depuis 11 | Téléphone<br>conducteur                | Options         Image: Image:                                                          |   |

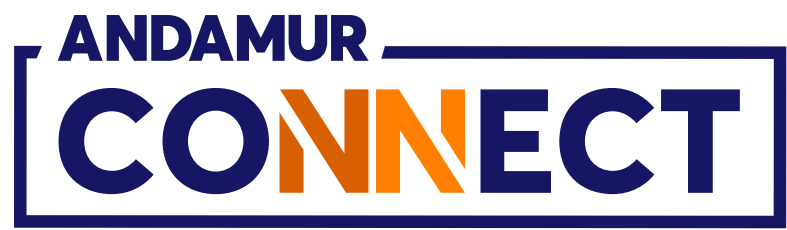

# COMMENT RÉSILIER UNE CARTE

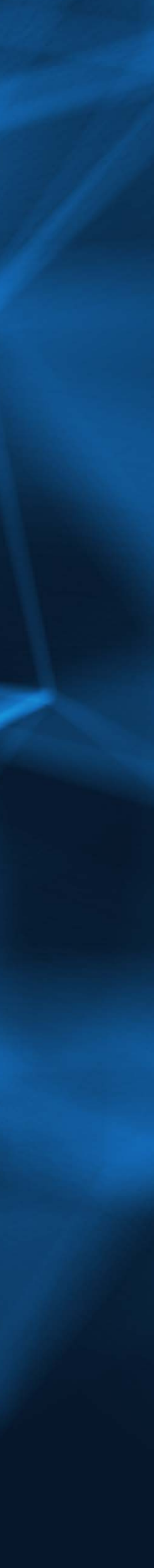

| $\rightarrow$ C M        | 20 CC          | onnect.andamu      | r.com          |                |     |                         |                                 |           |             |                           | ☆ Ð I                   | 🛧 🌒 :                                          |
|--------------------------|----------------|--------------------|----------------|----------------|-----|-------------------------|---------------------------------|-----------|-------------|---------------------------|-------------------------|------------------------------------------------|
| dos los libros (or       | . <u>S</u> Pro | oject X Spares an. | 😧 Problema ins | talaci 附 Gmail | You | Tube 🕂 Maps             | <b>&amp;</b> Habilitar Visual E | lui       |             |                           |                         |                                                |
| cher 10 🗸 enr            | egistrements   | 5                  |                |                |     |                         |                                 |           |             | Rec                       | chercher:               |                                                |
| arte li                  | PIN 11         | alrCODE            | Matricule      | Expiration     | 11  | Consommation<br>Espagne | Consommation<br>reste des pays  | Plafond 1 | Fréquence 1 | Mis à<br>Jour<br>depuis 👔 | Téléphone<br>conducteur | Options                                        |
|                          |                |                    |                |                |     |                         |                                 |           |             |                           |                         | @ 💋 📉                                          |
|                          |                |                    |                |                |     |                         |                                 |           |             |                           |                         |                                                |
|                          |                |                    |                |                |     |                         |                                 |           |             |                           |                         | 🔤 💋 🔀                                          |
|                          |                |                    |                |                |     |                         |                                 |           |             |                           |                         | 💿 💋<br>🗙 🗖                                     |
|                          |                |                    |                | 111000         |     |                         |                                 |           |             |                           |                         | 💩 💋<br>🗙 🗖                                     |
|                          |                |                    |                | 31/10/2027     | 1   |                         |                                 |           |             |                           | >                       |                                                |
|                          |                |                    |                |                |     |                         |                                 |           |             |                           |                         |                                                |
|                          |                |                    |                |                |     |                         |                                 |           |             |                           |                         | <u>∞</u><br>×                                  |
|                          |                |                    |                |                |     |                         |                                 |           |             |                           |                         | <mark>∞</mark>                                 |
|                          |                |                    |                |                |     |                         |                                 |           |             |                           |                         | <ul> <li><b>∞</b></li> <li><b>∞</b></li> </ul> |
| ntrant 1 - 10 de 19 regi | stres          |                    |                |                |     |                         |                                 |           | Premier     | Précédente                | 1 2 Suivant             | e Dernier                                      |
|                          |                |                    |                |                |     |                         |                                 |           | 110/101     | Troodurito                | C Guran                 | Donner                                         |

### Annuler une carte

La carte pourra être **annulée** avant sa date d'expiration. Pour résilier la carte, cliquez sur l'icône 🔀 .

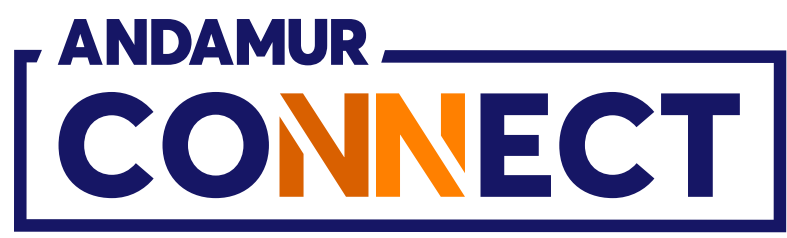

| ~      | *     | Andam     | ur Conr          | nect                   |                         | × +                   |           |                  |                      |         |
|--------|-------|-----------|------------------|------------------------|-------------------------|-----------------------|-----------|------------------|----------------------|---------|
| ÷      | ÷     | G         | ଲ                | 20                     | connect.                | andamur.              | com       |                  |                      |         |
| PG To  | dos l | los libro | s (or            | 5                      | Project X S             | pares an              | 🕐 Prob    | lema instalaci   | M Gmail              | 🖸 You   |
| Attich | er    | 10        | - enre           | gistrem                | ents                    |                       |           |                  |                      |         |
|        |       |           |                  |                        |                         |                       |           | Motif de rés     | Résilia<br>Alliation | tion de |
| Cal    | rte   |           |                  | PIN                    | airC0                   | DDE                   | Matricule | 1007000          |                      |         |
|        |       |           |                  |                        |                         |                       |           |                  |                      |         |
|        |       |           |                  |                        |                         |                       |           |                  |                      |         |
| 2      |       |           |                  |                        |                         |                       |           |                  |                      |         |
| 2      |       |           |                  |                        |                         |                       |           |                  |                      |         |
| 2      |       |           |                  |                        |                         |                       |           |                  |                      |         |
| ł      |       |           |                  |                        |                         |                       |           |                  |                      |         |
| ł      |       |           |                  |                        |                         |                       |           |                  |                      |         |
|        |       |           |                  |                        |                         |                       |           |                  |                      |         |
| ŝ      |       |           |                  |                        |                         |                       |           |                  |                      |         |
|        |       |           |                  |                        |                         |                       |           |                  |                      |         |
| Montr  | ant 1 | - 10 de   | 19 regist        | tres                   |                         |                       |           |                  |                      |         |
|        |       | En And    | amur s<br>Ios pa | somos<br>ra <i>las</i> | especialista<br>empresa | is en<br><b>is de</b> |           |                  | ENTRALES             | ()      |
|        |       |           |                  |                        |                         |                       |           | CONTRACT FIN ADD |                      |         |

### Résilier une carte

Une fois que vous aurez cliqué sur l'icône 🔀, un message s'affichera avec le numéro de la carte que vous souhaitez résilier et un menu déroulant avec les motifs de la résiliation. Complétez le champ et cliquez sur **Résilier**.

|      |            |                             |              |                  |                           |                         | - 0         | × |
|------|------------|-----------------------------|--------------|------------------|---------------------------|-------------------------|-------------|---|
|      |            |                             |              |                  |                           | \$ D                    | ± 🚳         | ÷ |
| uTu  | ibe 🐹 Maps | <b>€</b> Habilitar Visual I | Bui          |                  |                           |                         |             |   |
|      |            |                             |              |                  | Rec                       | hercher:                |             |   |
| e ca | arte -     | Day Commission              |              | ×<br>v équence : | Mis à<br>jour<br>depuis 🚺 | Téléphone<br>conducteur | Options     |   |
|      |            |                             |              |                  |                           |                         |             |   |
|      |            | Annu                        | ler Résilier |                  |                           |                         |             |   |
|      |            |                             |              |                  |                           |                         |             |   |
|      |            |                             |              |                  |                           |                         |             |   |
|      |            |                             |              |                  |                           |                         |             |   |
|      |            |                             |              |                  |                           |                         |             |   |
|      |            |                             |              |                  |                           |                         |             |   |
|      |            |                             |              |                  |                           |                         |             |   |
|      |            |                             |              |                  |                           |                         |             |   |
|      |            |                             |              |                  |                           |                         |             |   |
|      |            |                             |              | Premier          | Précédente                | 1 2 Suiva               | nte Dernier |   |
|      |            |                             |              |                  | Sulvez-new                |                         |             |   |
|      |            |                             |              |                  |                           |                         |             |   |
|      |            |                             |              |                  |                           |                         |             |   |

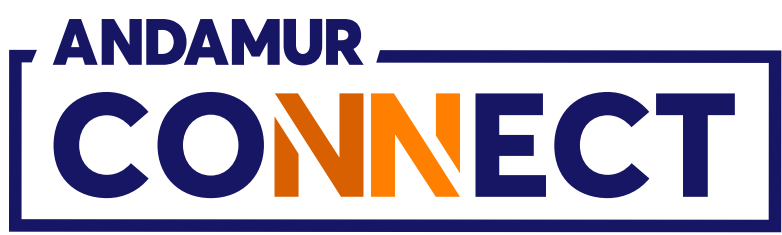

| -<br>Todos los libros (c | or 🔂 Pr       | oject X Spares an. | 🕐 Problema inst | alaci 🕅 Gmail | 🖸 YouT | Tube 🚶 Maps             | 🗲 Habilitar Visual B           | ui        |             |                       |                               |                 |
|--------------------------|---------------|--------------------|-----------------|---------------|--------|-------------------------|--------------------------------|-----------|-------------|-----------------------|-------------------------------|-----------------|
| ficher 10 🗸              | enregistremer | its                |                 | _             |        |                         |                                |           | [           | Rec<br>La ca<br>Mis à | chercher:<br>irte a été annuk | ie.             |
| Carte                    | IT PIN I      | alrCODE            | Matricule 1     | Expiration    | п      | Consommation<br>Espagne | Consommation<br>reste des pays | Plafond 1 | Fréquence 👔 | Jour<br>depuis 👔      | Téléphone<br>condu teur       | Options         |
|                          |               |                    |                 |               |        |                         |                                |           |             |                       |                               | @ 💋<br>🗙 a      |
|                          |               |                    |                 |               |        |                         |                                |           |             |                       |                               | @ 💋<br>X        |
|                          |               |                    |                 |               |        |                         |                                |           |             |                       |                               | 💿 💋<br>🗙 a      |
|                          |               |                    |                 |               |        |                         |                                |           |             |                       |                               | 00 💋<br>🗙 a     |
|                          |               |                    |                 |               |        |                         |                                |           |             |                       |                               | 🚳 💋<br>🗙 a      |
|                          |               |                    |                 |               |        |                         |                                |           |             |                       |                               | <u>∞</u> ≥<br>× |
|                          |               |                    |                 |               |        |                         |                                |           |             |                       |                               | @ 22<br>X       |
|                          |               |                    |                 |               |        |                         |                                |           |             |                       |                               | @ 💋<br>X        |
|                          |               |                    |                 |               |        |                         |                                |           |             |                       |                               | <b>◎</b> ≥<br>× |
|                          |               |                    |                 |               |        |                         |                                |           |             |                       |                               | <mark>00</mark> |
| ontrant 1 - 10 de 18 i   | egistres      |                    |                 |               |        |                         |                                |           | Premier     | Précédente            | 1 2 Suivan                    | te Dernier      |

# **Résiliation confirmée**

La notification verte confirme la résiliation immédiate de la carte, qui sera également supprimée de la liste.

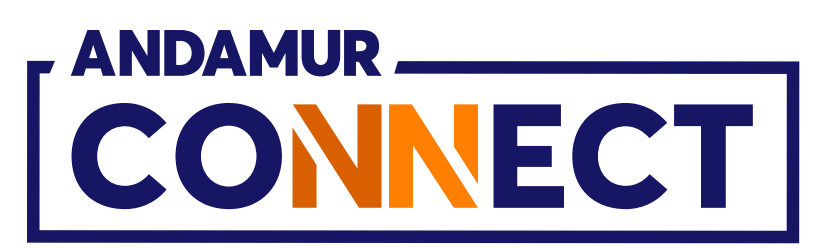

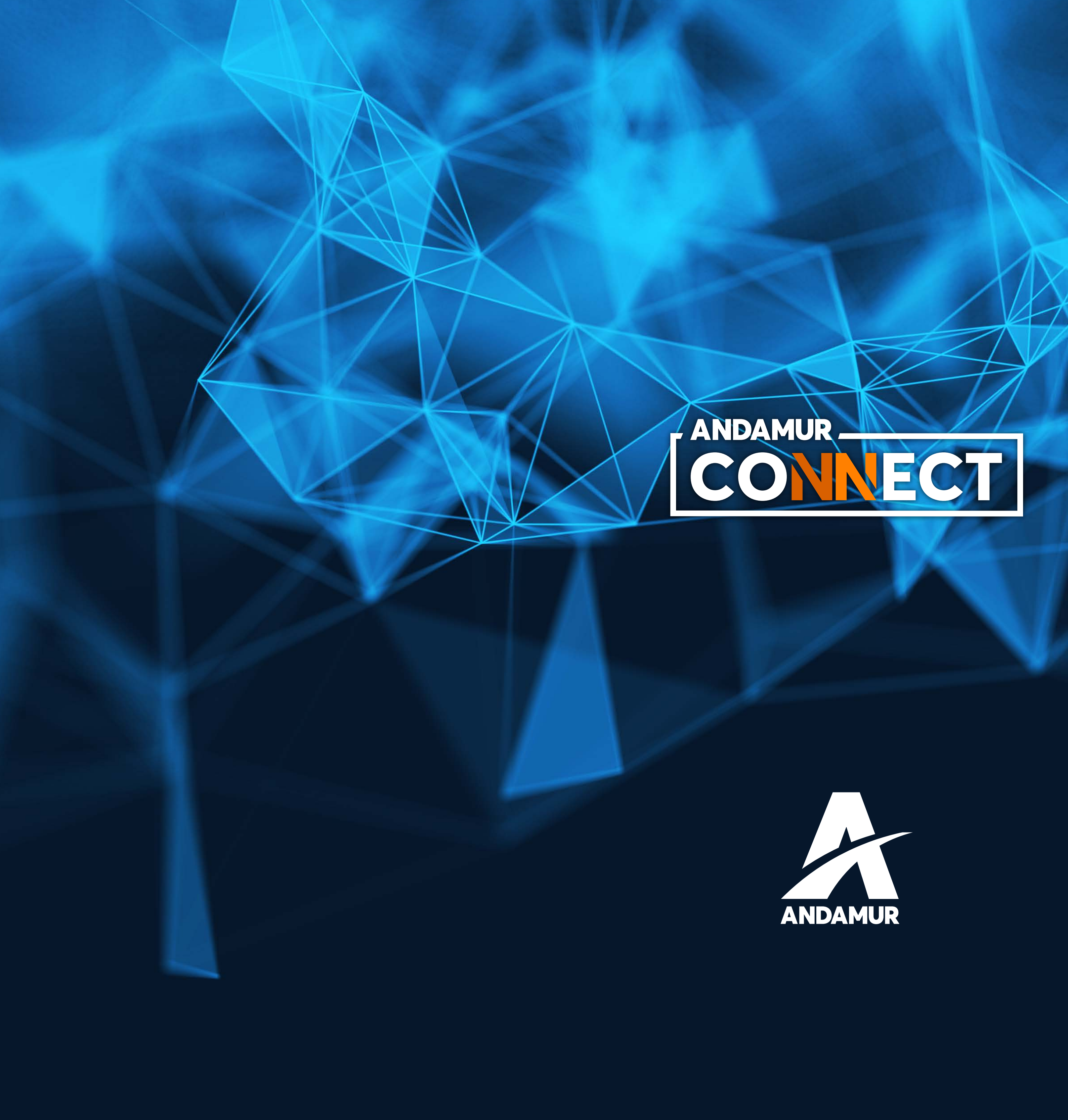

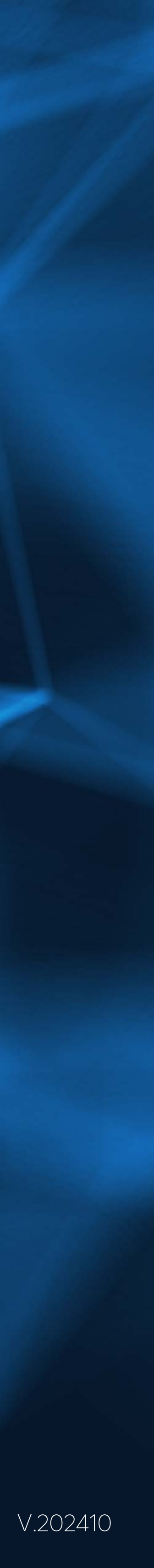